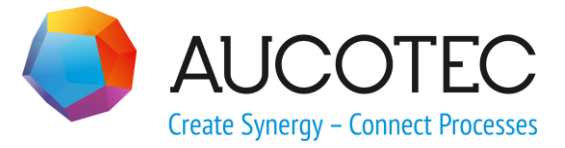

# **Engineering Base**

# **Smart Datasheet**

April 2018

AUCOTEC AG

Oldenburger Allee 24 D-30659 Hannover Phone:+49 (0)511 61 03-0 Fax: +49 (0)511 61 40 74

www.aucotec.com

**Urheberrecht**: Alle Rechte, insbesondere das Recht der Vervielfältigung und Verbreitung sowie der Übersetzung, bleiben vorbehalten. Kein Teil dieses Buches darf ohne vorherige schriftliche Zustimmung von **AUCOTEC AG** in irgendeiner Form durch Fotokopie, Mikrofilm oder andere Verfahren reproduziert oder unter Verwendung elektronischer Systeme verarbeitet, vervielfältigt oder verbreitet werden.

**Haftungsausschluss:** Texte und Software wurden mit größter Sorgfalt erarbeitet. Herausgeber und Autoren können für etwaige fehlerhafte Angaben und deren Folgen weder eine juristische noch irgendeine Haftung anders lautender Art übernehmen.

**Warenzeichen:** Engineering Base® ist ein eingetragenes Warenzeichen der AUCOTEC AG, Deutschland. Microsoft Office Visio®, Microsoft SQL Server und Windows® sind eingetragene Warenzeichen der Microsoft Corporation, USA.

# Inhalt

| 1   | Allgemeines                   | . 1 |
|-----|-------------------------------|-----|
| 2   | Export von PDF-Dateien        | .2  |
| 2.1 | Export Optionen               | 4   |
| 3   | Editieren der PDF-Exportdatei | .5  |
| 4   | Import von PDF-Dateien        | .6  |
| 4.1 | Import Optionen               | . 9 |

### **1** Allgemeines

In Engineering Base können Datenblätter als PDF-Datei ausgegeben werden, um diese extern zu bearbeiten. Die bearbeitete PDF-Datei kann wieder in Engineering Base eingelesen werden und die Daten werden, ohne ein vorheriges Mapping, importiert.

#### Der Assistent hat folgende Funktionen:

- Export von einem oder mehreren Datenblättern als PDF-Datei.
- In der erzeugten PDF-Datei können die Textblöcke der technischen Attibute über interaktive Textfelder bearbeitet werden.
- Import der überarbeiteten Daten ins Engineering Base.
- Die zu importierenden Daten können in einer Vorschau angezeigt werden, in der fehlerhafte Daten im PDF rot markiert sind.
- An den geänderten Objekten können Statusinformationen gespeichert werden, die eine Nachverfolgung der Änderungen im Projekt ermöglichen.
- Attributwerte von geänderten Objekten können mit Einträgen aus dem Katalog aktualisiert werden.
- Bei allen Attributen, in die Werte importiert werden, kann die Eigenschaft Schreibgeschützt automatisch nach dem Import der Daten aktiviert werden.

#### Voraussetzungen

Dieser Assistent kann nur mit den folgenden Lizenzen genutzt werden:

- Instrumentation Pro Add-On (1043)
- EB Basic Engineering (1103)
- EB Process Engineering(1104)
- EB Detailed Engineering (1105)
- EB Plant Engineering (1106)
- EB Plant Engineering (Campus) (1107)
- EB Plant Operation (1108)
- EB Data Editor (1109).

### 2 Export von PDF-Dateien

#### Wie Sie aus Datenblättern ein ausfüllbares PDF erstellen

- 1. Wählen Sie im **Engineering Base Explorer** das Projekt oder einen Ordner, eine Zeichnungen oder Blätter. Eine Mehrfachselektion ist möglich
- 2. Klicken Sie im Kontextmenü **Assistent auswählen**, wählen Sie den Assistenten **Smart Datasheet** und klicken Sie auf **Start**.

Der Assistent wird gestartet und der Dialog Smart Datasheet wird geöffnet.

| Smart Datasheet V1.0.8.1                                                                                                    | _  |        | ×   |
|----------------------------------------------------------------------------------------------------|----|--------|-----|
| Export Import                                                                                                    |    |        |     |
| Wählen Sie die Dokumente für den Export                                                                                                    |    |        |     |
| Walteri Ste die Dokumente   •   •   •   •   •   •   •   •   •   •   •   •   •   •   •   •   •   •   •   •   •   •   •   •   •   •   •   •   •   •   •   •   •   •   •   •   •   •   •   •   •   •   •   •   •   •   •   •   •   •   •   •   •   •   •   •   •   •   •   •   •   •   •   •   •   •   •   •   •   •   •   •   •   •   •   •   •   •   •   •   •   •   •   •   •   •   •   •   •   •   • </td <td></td> <td></td> <td>▲</td> |    |        | ▲   |
| G:\Smart Datasheet                                                                                                    |    |        |     |
|                                                                                                    |    |        |     |
| Ø         Optionen         Übernehmen                                                                                                    | Ok | Abbrec | hen |

Alle Objekte im Ordner **Dokumente** werden zur Auswahl angeboten.

Wurde eine Zeichnung oder ein Blatt beim Start des Assistenten ausgewählt, werden alle Blätter der Zeichnung oder die direkt markierten Blätter im Dialog markiert.

Wenn Sie die Markierung vor dem Ordner **Dokumente** entfernen, werden bei allen Dokumenten die Markierungen entfernt.

- 3. Wählen Sie den Reiter **Export**.
- 4. Wählen Sie die Dokumente aus, die als PDF ausgegeben werden sollen.

5. Legen Sie unter **Speicherort der Datei auswählen** das Verzeichnis fest, in das die

Exportdatei geschrieben werden soll. Ein Klick auf die Schaltfläche Öffnet den Dialog **Ordner suchen**.

Bestätigen Sie die Auswahl des Verzeichnisses mit **OK**.

Der Pfad wird gespeichert und beim erneuten Aufruf des Assistenten als Vorbelegung angezeigt.

- 6. Klicken Sie die Schaltfläche **Optionen**, um die Optionen für den Export festzulegen.
- 7. Klicken Sie **Ok**, um den Export zu starten.

Eine Meldung, dass der Export erfolgreich durchgeführt wurde, wird angezeigt.

| Schaltfläche | Bedeutung                                                                                                    |
|--------------|----------------------------------------------------------------------------------------------------|
| Optionen     | Der Dialog <b>Smart Datasheet –Optionen</b> wird geöffnet und die Export-<br>Optionen können bearbeitet werden. |
| Übernehmen   | Für die markierten Dokumente werden, je nach gewählter Option, ein oder mehrere PDF-Dateien erzeugt.            |
|              | Nach dem Export wird eine Hinweismeldung angezeigt.                                                             |
|              | Der Dialog Smart Datasheet bleibt geöffnet.                                                                     |
| Ok           | Für die markierten Dokumente werden, je nach gewählter Option, ein oder mehrere PDF-Dateien erzeugt.            |
|              | Nach dem Export wird eine Hinweismeldung angezeigt.                                                             |
|              | Der Dialog Smart Datasheet wird beendet.                                                                        |
| Abbrechen    | Beendet den Assistenten <b>Smart Datasheet</b> .                                                                |

# 2.1 Export Optionen

| Imart Datasheet - Optionen                              | _               |         | $\times$ |
|---------------------------------------------------------|-----------------|---------|----------|
| Export                                                  |                 |         |          |
| ✓ Zu einer Datei zusammenfassen                         |                 |         |          |
| Datei(en) mit einem Password schütze                    | n (4-16 Zeich   | en)     |          |
| ✓ Füge Wasserzeichentext ein                            |                 |         |          |
| Wasserzeichen                                           |                 |         |          |
| Import                                                  |                 |         |          |
| ✓ Vorschau vor dem Import anzeigen.                     |                 |         |          |
| 🗌 Material aus dem Katalog aktualisiere                 | n               |         |          |
| Setzen Sie die Attribute auf schreibge                  | schützt         |         |          |
| Setze Status der Attribute (falls für das Konfigurieren | s Projekt freig | egeben) |          |
| Statusinformation vor dem Import abf<br>Konfigurieren   | ragen           |         |          |
|                                                         |                 |         |          |
| 0                                                       | Ok              | Abbre   | echen    |

| Export-Option                            | mar-<br>kiert | Bedeutung                                                                                                    |
|------------------------------------------|---------------|----------------------------------------------------------------------------------------------------|
| Zu einer Datei zu-<br>sammenfassen       |               | Für jedes gewählte Dokument wird eine PDF-Datei er-<br>zeugt. Der Name der Dateien setzt sich aus der Zeich-<br>nungsnummer und dem Blattkennzeichen zusammen<br>(z.B. Stellenblatt 1.pdf). |
|                                          | ~             | Für alle gewählten Dokumente wird nur eine PDF-Datei mit dem Namen des Startprojekts erzeugt.                                                                                               |
| Datei(en) mit einem<br>Passwort schützen |               | Die erzeugten PDF-Dateien werden ohne Passwort-<br>schutz gespeichert.                                                                                                    |
|                                          | •             | Tragen Sie in das Eingabefeld das gewünschte Passwort<br>ein. Dieses muss mindestens 4 und darf höchstens 16<br>Zeichen lang sein.                                                          |
|                                          |               | Ist dies nicht der Fall, wird die <b>Ok</b> Taste nicht freige-<br>schaltet.                                                                                                    |
| Füge Wasserzei-                          |               | Die PDF-Datei wird ohne ein Wasserzeichen erzeugt.                                                                                                    |
| cnentext ein                             | ~             | Der gewählte Wasserzeichentext wird mehrfach im PDF angezeigt.                                                                                                    |

Bestätigen Sie die Auswahl der Optionen mit **Ok**.

| 3 | Editieren | der | PDF-Ex | portdatei |
|---|-----------|-----|--------|-----------|
|   |           |     |        | portactor |

| 1                         |                         | 2            |               |                         | 3       |                |             | 4                          |
|---------------------------|-------------------------|--------------|---------------|-------------------------|---------|----------------|-------------|----------------------------|
| Bezeichnung Tei           | von                     | R&I-Dlagramr | n             | Bemerkun                | gen     |                |             |                            |
| .MT P01                   |                         | 002          |               | Geändert                | 06.03.  | 2018           |             |                            |
| Kommentar                 |                         | <u> </u>     |               | <u> </u>                |         |                |             |                            |
| Methanol Delivering       |                         |              | -             |                         |         |                |             |                            |
| Bezeichnung               |                         | Prozessgroße | Zahinum       | mer Stellenfun          | Ktion H | (&I-Diagramm   |             | Tell von                   |
| 1003                      |                         |              | 003           | TIA<br>Cetorderter Nees | hereich |                |             | PUT MI                     |
| Gelordertes wessprinzip   |                         |              |               | Gelordener mess         | Dereich | •              |             |                            |
| Geforderter mechanischer  | Geräteschutz            | 2            |               | Geforderter Ex-S        | chutz   |                | 1           | 6 <sup>5</sup>             |
| Kommentar                 |                         |              |               | Bemerkungen             |         |                | - 78        |                            |
| Temperatur-Anzeige übe    | rarbeitet               |              |               | HH: H: I : II           |         |                |             |                            |
| Bezeichnung               | Kommenta                | r            |               | Zusatzkomn              | nentar  | 1              | Kurzbese    | chreibung                  |
| 1                         |                         |              |               |                         |         |                |             | -                          |
| Hersteller                | Typbezeich              | nung         |               | Material                | 81      | everungstyp    | Hardware Ad | dresse Symbolische Adresse |
| Siemens                   | SM331                   |              |               | SIE 331-001             |         |                | PIW 336     | T MAX                      |
| Bezeichnung<br>TT 003     | Kommentar<br>Temperatur | widerstand   |               | Zusatzkommentar         |         |                | '           | Kurzbeschreibung           |
| Hersteller                | Typbezeichn             | ung          |               | Material                | Sc      | hutzart        | (           | Gerät Ex-Schutz            |
| ENDRESS & HAUSER          | TR24                    |              |               | E&H TR24 01             | IP      | °67            | 1           | EEx ia IIC T6              |
| Stofftyp                  |                         | Bezelchnung  |               | Bauart                  |         |                |             | Spezifikation              |
| MeOH+N                    |                         | MT1          |               |                         |         |                |             |                            |
| Zusammensetzung           |                         | Material     |               | Kommentar               |         |                |             |                            |
|                           |                         | L            |               | Methanol Tank           |         |                |             |                            |
| Beschaffenheit            |                         | Volumen      |               | Breite                  |         | Hõhe           |             | Tiefe                      |
| Melekularasudahi          |                         |              | None          | _ 10                    |         | _5,00 mm       |             | 5,00 mm                    |
| Dichte                    |                         | Betnebsdruck | Nenn          | durchfluss              |         | Nenndruck (PN) |             | werkstoff                  |
| Siede, / Kondensationsnun | **                      | Wandstärka   |               | Typhezelchnung          |         |                |             |                            |
| Gefrier- / Schmeizpunkt   |                         | 10           |               | These and a second and  |         |                |             |                            |
| Bemerkungen               | I                       | Hersteller   |               |                         |         | Bemerkungen    |             | ~                          |
| Location / Device         | Device / Cha            | nnel Comme   | ent           |                         | Man     | ufacturer      | Тур         | pe                         |
|                           | C                       | 2            |               |                         |         |                | -           | 6                          |
| +F1 MT1                   | TT 003                  | Tempe        | raturwidersta | nd                      | EN      | DRESS & HAUSE  | ER TR       | 24                         |
| +IB01 -15A4               | 1                       |              |               |                         | Sie     | mens           | SN          | 1331                       |

Die Textblöcke der Attribute im Datenblatt sind im PDF interaktive Eingabefelder.

Bei der Überarbeitung der Daten ist auf Folgendes zu achten:

- Die Datenformate müssen eingehalten werden. Ist in Engineering Base eine Eigenschaft als Zahlenwert definiert, darf auch nur ein Zahlenwert in die entsprechende Zelle eingetragen werden.
- Wurde für ein Attribut in Engineering Base eine Auswahlliste definiert, so steht diese Auswahl auch in der Exportdatei zur Verfügung. Wird eine Zelle angeklickt, kann aus dieser Liste ein Wert ausgewählt werden.

### 4 Import von PDF-Dateien

Mit der Import-Funktion des Assistenten **Smart Datasheet** lassen sich modifizierte Daten aus einer, vorher über **Smart Datasheet** exportierten PDF-Datei in Engineering Base einlesen.

Die überarbeiteten Daten werden auf Änderungen und Fehler geprüft und in einer Vorschau angezeigt. Danach kann entschieden werden, ob und welche Daten übernommen werden sollen.

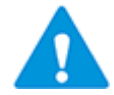

Mit dem Assistenten können nur PDF-Dateien eingelesen werden, die auch über **Smart Datasheet** exportiert wurden!

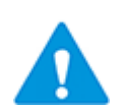

Entspricht das aktuelle Projekt nicht dem Projekt aus dem die Daten exportiert wurden, wird eine Meldung mit Abfrage angezeigt, ob der Import trotzdem erfolgen soll.

#### Bedingungen für den Import von Daten aus dem PDF

- Übereinstimmung des vollständigen Blattpfades des Blatts im PDF und Projekt.
- Übereinstimmung des vollständigen Betriebsmittelpfades des Objekts auf dem Blatt im PDF und Projekt
- Übereinstimmung des Attributtyps im PDF und Projekt
- Am Zielattribut sind die Eigenschaften **Aus dem Katalog**, **Schreibgeschützt** und **Gesperrt durch R&I** nicht markiert.

Ist eine der Bedingungen nicht erfüllt, können die entsprechenden Daten nicht importiert werden. In der Vorschau wird der fehlerhafte Wert rot hinterlegt. Eine Fehlermeldung wird im Ordner **Hinweise** unter **Smart Datasheet** gespeichert.

#### Wie Sie eine PDF-Datei mit Smart Datasheet importieren

- 1. Wählen Sie im **Engineering Base Explorer** einen Ordner, eine Zeichnung oder ein Blatt.
- 2. Klicken Sie im Kontextmenü **Assistent auswählen,** um den Assistenten **Smart Datasheet** aus der Liste der verfügbaren Assistenten auszuwählen.

Der Assistent wird gestartet und der Dialog Smart Datasheet wird geöffnet.

| xport In | nport         |            |     |          |                 |           |           |
|----------|---------------|------------|-----|----------|-----------------|-----------|-----------|
| Importda | tei auswählen |            |     |          |                 |           |           |
|          |               |            |     |          |                 |           |           |
|          |               |            |     |          |                 |           |           |
|          |               |            |     |          |                 |           |           |
| Vorschau | 1             |            |     |          |                 | Alles aus | swählen 🗌 |
| Vorschau | Blattname     | Gerätename | Тур | Attribut | Wert im Projekt | Alles aus | swählen   |

3. Klicken Sie den Reiter **Import** um den Dialog für den Import zu öffnen.

4. Wählen Sie unter **Importdatei auswählen** die Datei(en) aus, die importiert werden

sollen. Ein Klick auf die Schaltfläche 🛄 öffnet den Dateiauswahl-Dialog.

Das Verzeichnis, das beim Export gewählt wurde, ist im Dateiauswahldialog vorausgewählt.

Im Dialog **Smart Datasheet** wird jetzt zusätzlich eine Vorschau der Daten angezeigt, die im PDF geändert wurden.

| oort li    | mport               |                         |                          |                      |                 |             |            |
|------------|---------------------|-------------------------|--------------------------|----------------------|-----------------|-------------|------------|
| nportda    | atei auswählen      |                         |                          |                      |                 |             |            |
| :\Smar     | t Datasheet\Demo Ir | nstrumentation Standard | .pdf                     |                      |                 |             |            |
| 'orscha    | u                   |                         |                          |                      |                 |             |            |
|            |                     |                         |                          |                      |                 | Alles au    | ıswählen 🗌 |
|            | Blattname           | Gerätename              | Тур                      | Attribut             | Wert im Projekt | Wert im PDF | Import     |
| Filter     |                     |                         |                          |                      |                 |             |            |
| •          | R&I-Schema 1        |                         |                          |                      |                 |             |            |
| $\bigcirc$ | R&I-Schema 1        | +F1 CW1 TT 001          | Sensor, Transmitter all  | Loop-Nummer          | 001             | 011         |            |
| •          | Stellenblatt 1      | ·                       |                          |                      |                 |             |            |
| $\bigcirc$ | Stellenblatt 1      | +F1 MT1                 | Behälter, Tanks, Eimer,  | Breite               | 12,00 mm        | 10 mm       |            |
|            | Stellenblatt 1      | +F1 MT1                 | Behälter, Tanks, Eimer,  | Tiefe                | 5,00 mm         | 3,00 mm     |            |
|            | Stellenblatt 1      | +IB01 -15A4 1           | Eingang                  | Steuerungstyp        |                 | gfdfd       |            |
| •          | Stellenplan 1       |                         |                          |                      |                 |             |            |
| $\smile$   | Stellenplan 1       | +IB01 -15A4 2           | Eingang                  | Hardware Adresse     | PIW 338         | PIW 337     |            |
|            | Stellenplan 2       |                         |                          |                      |                 | •           |            |
| $\bigcirc$ | Stellenplan 2       | +F1 MT1 TT 003          | Sensor, Transmitter alle | Bezeichnung Stellene | eleTT           | ТТТ         |            |
|            |                     | •                       |                          | •                    |                 | - I         |            |
| <          |                     |                         |                          |                      |                 |             | >          |
|            |                     |                         |                          |                      |                 |             |            |
|            | 0.11                |                         |                          |                      | Übernebr        | non Ok      | Abbroch    |

Enthält die PDF-Datei mehrere Datenblätter, werden die geänderten Daten pro Datenblatt zusammengefasst dargestellt.

Die angezeigten Daten können gefiltert werden. Geben Sie in einer Filterzelle einen Buchstaben oder eine Zeichenfolge ein, nach der in der entsprechenden Spalte gefiltert werden soll. Bitte beachten Sie die Groß- und Kleinschreibung.

Im Beispiel sollen nur die Daten von Geräten angezeigt werden, die die Zeichenfolge "TT" im Namen haben.

|            | Blattname      | Gerätename     | Typ                | Attribut         | Wert im Proie |
|------------|----------------|----------------|--------------------|------------------|---------------|
| Filter     |                |                |                    |                  |               |
|            | R&I-Schema 1   |                |                    |                  |               |
|            | R&I-Schema 1   | +F1 CW1 TT 001 | Sensor, Transmitte | Loop-Nummer      | 001           |
|            | Stellenblatt 1 |                |                    |                  |               |
| $\bigcirc$ | Stellenplan 1  |                |                    |                  |               |
|            | Stellenplan 2  |                |                    |                  |               |
|            | Stellenplan 2  | +F1 MT1 TT 003 | Sensor, Transmitte | Bezeichnung Stel | ITT           |

- 5. Wählen Sie die Daten aus, die importiert werden sollen.
- 6. Klicken Sie **Ok**, wenn Sie die markierten Daten, die in der Vorschau angezeigt werden, importieren wollen.

Es wird eine Meldung angezeigt, dass der Import erfolgreich durchgeführt wurde.

Der Dialog Smart Datasheet wird beendet.

#### Schaltflächen

| Schaltfläche | Bedeutung                                                                                                    |
|--------------|----------------------------------------------------------------------------------------------------|
| Optionen     | Der Dialog <b>Smart Datasheet –Optionen</b> wird geöffnet und die Im-<br>port-Optionen können bearbeitet werden. |
| Übernehmen   | Die markierten Daten werden unter Beachtung der gewählten Optionen in das Projekt importiert.                    |
|              | Dies ermöglicht ein schrittweises Importieren der geänderten Daten aus der Vorschau.                             |
|              | Nach dem Import wird eine Hinweismeldung angezeigt.                                                              |
|              | Der Dialog Smart Datasheet bleibt geöffnet.                                                                      |
| Ok           | Die markierten Daten werden unter Beachtung der gewählten Optionen in das Projekt importiert.                    |
|              | Nach dem Import wird eine Hinweismeldung angezeigt.                                                              |
|              | Der Dialog Smart Datasheet wird beendet.                                                                         |
| Abbrechen    | Beendet den Assistenten <b>Smart Datasheet</b> , ohne Daten zu importie-<br>ren.                                 |

### 4.1 Import Optionen

| I Smart Datasheet - Optionen                                   | —           |         | $\times$ |
|----------------------------------------------------------------|-------------|---------|----------|
| Export                                                         |             |         |          |
| ✓ Zu einer Datei zusammenfassen                                |             |         |          |
| Datei(en) mit einem Password schützen (4                       | -16 Zeich   | en)     |          |
| ✓ Füge Wasserzeichentext ein                                   |             |         |          |
| Wasserzeichen                                                  |             |         |          |
| Import                                                         |             |         |          |
| ✓ Vorschau vor dem Import anzeigen.                            |             |         |          |
| Material aus dem Katalog aktualisieren                         |             |         |          |
| Setzen Sie die Attribute auf schreibgeschü                     | tzt         |         |          |
| Setze Status der Attribute (falls für das Pro<br>Konfigurieren | ijekt freig | egeben) |          |
| Statusinformation vor dem Import abfrage<br>Konfigurieren      | en          |         |          |
|                                                                |             |         |          |
| <b>@</b>                                                       | Ok          | Abbre   | echen    |

| Import-Option                       | mar-<br>kiert | Bedeutung                                                                                                    |
|-------------------------------------|---------------|----------------------------------------------------------------------------------------------------|
| Vorschau vor dem<br>Import anzeigen |               | Nach dem Klick auf <b>Übernehmen</b> oder <b>Ok</b> werden alle<br>geänderten Daten der ausgewählten PDF-Datei(en) direkt<br>in das Projekt importiert.<br>Fehlerhafte Daten werden nicht importiert. |
|                                     | •             | In der Vorschau werden nur die Daten angezeigt, die im<br>Vergleich zum Projekt geändert wurden. Fehlerhafte Da-<br>ten werden rot hinterlegt und können nicht importiert<br>werden.                  |
|                                     |               | Enthält die PDF-Datei mehrere Datenblätter, werden die geänderten Daten pro Datenblatt zusammengefasst dar-<br>gestellt.                                                                              |
|                                     |               | Von der Vorschau ausgehend können die Daten beim Im-<br>port schrittweise über <b>Übernehmen</b> importiert werden.                                                                                   |
|                                     |               | Die Vorschau ist leer, wenn in den PDF-Dateien keine Da-<br>ten geändert wurden.                                                                                                    |

| Material aus dem<br>Katalog aktualisie-<br>ren                                                                                                    |   | Wird d<br>nes Ob<br>Import<br>Tritt be<br>lermele<br><b>Hinwe</b>                                                                               | urch den I<br>ojekts geär<br>t mit den e<br>ei der Aktu<br>dung ange<br><b>eise</b> -Ordne | mport der Dat<br>ndert, werden<br>entsprechenden<br>alisierung ein<br>zeigt und eine<br>er/ <b>Smart Data</b> | en die Ma<br>die Objek<br>n Katalogo<br>Fehler au<br>Fehlerme<br><b>asheet</b> ge | terialnummer ei-<br>tdaten nach dem<br>daten aktualisiert.<br>f, wird eine Feh-<br>eldung in den<br>espeichert. |
|----------------------------------------------------------------------------------------------------|---|----------------------------------------------------------------------------------------------------|--------------------------------------------------------------------------------------------|----------------------------------------------------------------------------------------------------|-----------------------------------------------------------------------------------|----------------------------------------------------------------------------------------------------|
| Setzten Sie die At-<br>tribute auf schreib-<br>geschützt                                                                                                    | • | Bei allen Attributen, in die Werte importiert werden, wird<br>nach dem Import der Daten die Eigenschaft <b>Schreibge-</b><br>schützt aktiviert. |                                                                                            |                                                                                                    |                                                                                   |                                                                                                    |
| <ul> <li>Setze Status der</li> <li>Attribute (falls für das Projekt freige-geben)</li> <li>Sind in den allgemeinen Projekteige tus definiert, kann hier festgelegt widen importierten Werten zugewiese portierten Attributwerte erhalten da sprechende Farbkennung.</li> <li>Klicken Sie auf Konfigurieren Die definierten Attributstatus widen</li> </ul> |   |                                                                                                    | teigensch<br>egt werde<br>viesen we<br>en dann ir<br>eren.<br>tus werde                    | aften Attributsta-<br>n, welcher Status<br>rden soll. Die im-<br>n Projekt die ent-<br>n angezeigt.           |                                                                                   |                                                                                                    |
|                                                                                                    |   |                                                                                                    | ) Smart Data                                                                               | asheet - Status der                                                                                           | Attribu                                                                           | - 🗆 ×                                                                                                    |
|                                                                                                    |   | ſ                                                                                                    | Wählen Sie d                                                                               | ie Statusattribute -                                                                                          |                                                                                   |                                                                                                    |
|                                                                                                    |   |                                                                                                    | ID                                                                                         | Status                                                                                                    |                                                                                   | Farbe                                                                                                    |
|                                                                                                    |   |                                                                                                    | 1                                                                                          | Smart Datasheet                                                                                               | überprüfen                                                                        |                                                                                                    |
|                                                                                                    |   |                                                                                                    | 2                                                                                          | überprüft                                                                                                    |                                                                                   |                                                                                                    |
|                                                                                                    |   |                                                                                                    | 3                                                                                          |                                                                                                    |                                                                                   |                                                                                                    |
|                                                                                                    |   |                                                                                                    |                                                                                            |                                                                                                    |                                                                                   |                                                                                                    |
|                                                                                                    |   |                                                                                                    | 0                                                                                          |                                                                                                    | Ok                                                                                | Abbrechen                                                                                                    |
|                                                                                                    |   | 2. Kl<br>wo                                                                                                    | icken Sie i<br>ollen.                                                                      | n die Zeile des                                                                                               | s Status, c                                                                       | len Sie zuweisen                                                                                                |
|                                                                                                    |   | De                                                                                                    | er ausgewä                                                                                 | ählte Status wi                                                                                               | ird hellgra                                                                       | au hinterlegt.                                                                                                  |
|                                                                                                    |   | 3. KI                                                                                                    | icken Sie <b>(</b>                                                                         | <b>Dk</b> , um den St                                                                                         | atus zuzu                                                                         | weisen.                                                                                                    |
|                                                                                                    |   | Die Au<br>speich                                                                                                    | swahl des<br>ert.                                                                          | Attributstatus                                                                                                | wird im A                                                                         | Assistenten ge-                                                                                                 |

| Statusinformation<br>vor dem Import<br>abfragen |  | Beim Import der Daten können für geänderte Datensätze<br>Statusinformationen erzeugt werden, die an den geänder-<br>ten Objekten im ,Reiter <b>Statusinformation</b> gespeichert<br>werden. |  |  |  |  |  |  |
|-------------------------------------------------|--|----------------------------------------------------------------------------------------------------|--|--|--|--|--|--|
|                                                 |  | <ol> <li>Klicken Sie Konfigurieren, um den Dialog Smart Da-<br/>tasheet – Statusinformationen konfigurieren zu<br/>öffnen.</li> </ol>                                                       |  |  |  |  |  |  |
|                                                 |  | Smart Datasheet - Statusinformation konfigurieren — — X                                                                                                    |  |  |  |  |  |  |
|                                                 |  | Wählen Sie die Statusattribute                                                                                                    |  |  |  |  |  |  |
|                                                 |  | ✓ Disziplinphase                                                                                                    |  |  |  |  |  |  |
|                                                 |  | Datenversion                                                                                                    |  |  |  |  |  |  |
|                                                 |  | Status 1                                                                                                    |  |  |  |  |  |  |
|                                                 |  | Status 2                                                                                                    |  |  |  |  |  |  |
|                                                 |  | Status 5                                                                                                    |  |  |  |  |  |  |
|                                                 |  | Status 5                                                                                                    |  |  |  |  |  |  |
|                                                 |  | ✓ Daten erstellt/geändert durch                                                                                                    |  |  |  |  |  |  |
|                                                 |  | ✓ Erstellungs-/Änderungsdatum                                                                                                    |  |  |  |  |  |  |
|                                                 |  | Zugeordneter Bearbeiter                                                                                                    |  |  |  |  |  |  |
|                                                 |  | ✓ Fälligkeit                                                                                                    |  |  |  |  |  |  |
|                                                 |  | Qualitatsprundig von     Priorität der Änderung                                                                                                    |  |  |  |  |  |  |
|                                                 |  |                                                                                                    |  |  |  |  |  |  |
|                                                 |  | Wählen Sie das inkrementelle Statusattribut                                                                                                    |  |  |  |  |  |  |
|                                                 |  | Datenversion                                                                                                    |  |  |  |  |  |  |
|                                                 |  | Ok   Abbrechen                                                                                                    |  |  |  |  |  |  |
|                                                 |  | 2. Wählen Sie die gewünschten Statusattribute aus.                                                                                                    |  |  |  |  |  |  |
|                                                 |  | 3. Wählen Sie das inkrementelle Statusattribut aus.                                                                                                    |  |  |  |  |  |  |
|                                                 |  | Der Wert dieses Attributs wir bei jedem Import er-<br>höht. Das hier gewählte Attribut darf nicht in der o<br>gen Liste markiert sein.                                                      |  |  |  |  |  |  |
|                                                 |  | <ol> <li>Klicken Sie <b>Ok</b>, um die Auswahl der Statusattribute<br/>zu bestätigen.</li> </ol>                                                                                            |  |  |  |  |  |  |
|                                                 |  | Sind der Reiter <b>Statusinformation</b> oder die Statusattri-<br>bute am geänderten Objekt nicht vorhanden, werden sie                                                                     |  |  |  |  |  |  |
|                                                 |  | neu erzeugt.                                                                                                    |  |  |  |  |  |  |
|                                                 |  | Wird der Import gestartet, öffnet sich der Dialog <b>Smart</b><br>Datasheet – Statusinformation.                                                                                            |  |  |  |  |  |  |
|                                                 |  |                                                                                                    |  |  |  |  |  |  |
|                                                 |  | Tragen Sie die gewünschten Attributwerte ein.                                                                                                    |  |  |  |  |  |  |
|                                                 |  | Mit <b>Ok</b> wird der Import gestartet.                                                                                                    |  |  |  |  |  |  |
|                                                 |  | Am geänderten Objekt werden diese eingetragenen Werte gespeichert.                                                                                                    |  |  |  |  |  |  |

| Systemattrib                                           | ute Be       | estelldaten | Spe               | zifikationen |
|--------------------------------------------------------|--------------|-------------|-------------------|--------------|
| ATEX                                                   | Sta          | tusinformat | tion              | Anschlüsse   |
| Disziplinphase                                         |              | E           | -Engineeri        | ng           |
| Status 1                                               | Status 1     |             | Daten Lieferant 1 |              |
| Status 2                                               |              |             |                   |              |
| Status 3                                               |              |             |                   |              |
| Status 4                                               |              |             |                   |              |
| Status 5                                               |              |             |                   |              |
| Daten erstellt/g                                       | geändert dui | rch A       | BC                |              |
| Erstellungs-/Änderungsdatum<br>Zugeordneter Bearbeiter |              | tum 07      | 7.03.2018         | 00:00:00     |
|                                                        |              | X           | X                 |              |
| Fälligkeit                                             |              |             |                   |              |
| Qualitätsprüfun                                        | ng von       | C           | CC                |              |
| Priorität der Än                                       | nderung      |             |                   |              |
| Datenversion                                           |              | 5           |                   |              |

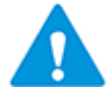

Die Statusattribute (Disziplinphase, Status 2 etc.) werden geleert, wenn das Objekt innerhalb des Projekts oder projektübergreifend kopiert wird!